# Instrukcja

# Przełącz sieć na prywatną

i

# wyłącz udostępnianie chronione hasłem

# Windows 11

Na pasku w **prawej dolnej części ekranu** znajdź ikonę "sieci internetowej" i przytrzymaj chwilę palcem lub przy pomocy myszki komputerowej naciśnij na nią prawym przyciskiem myszy

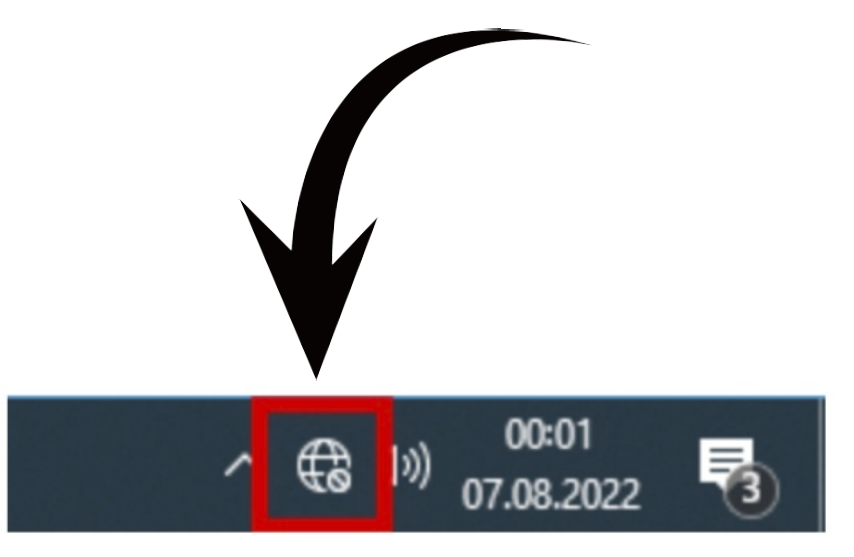

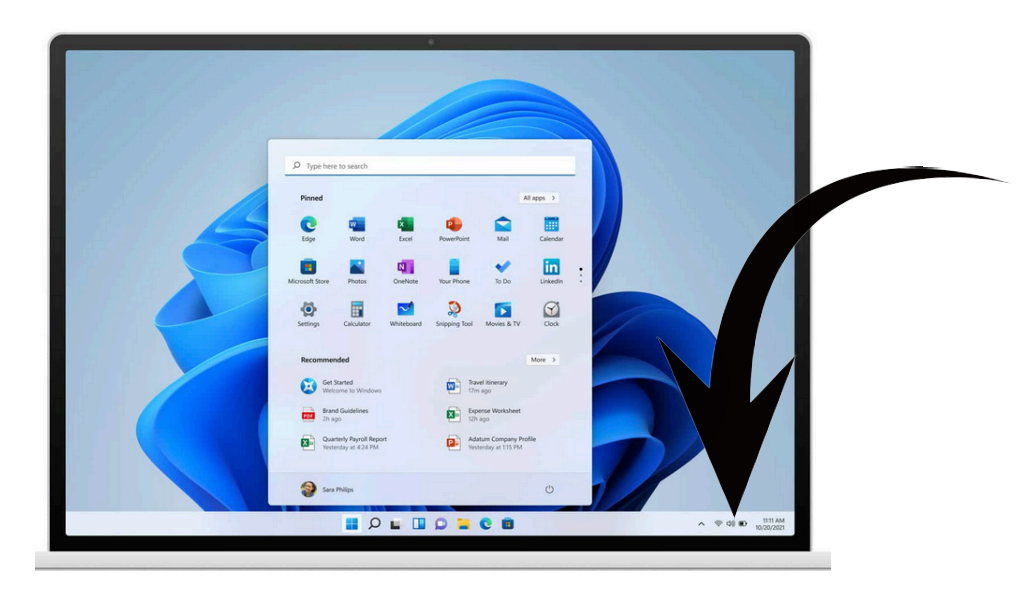

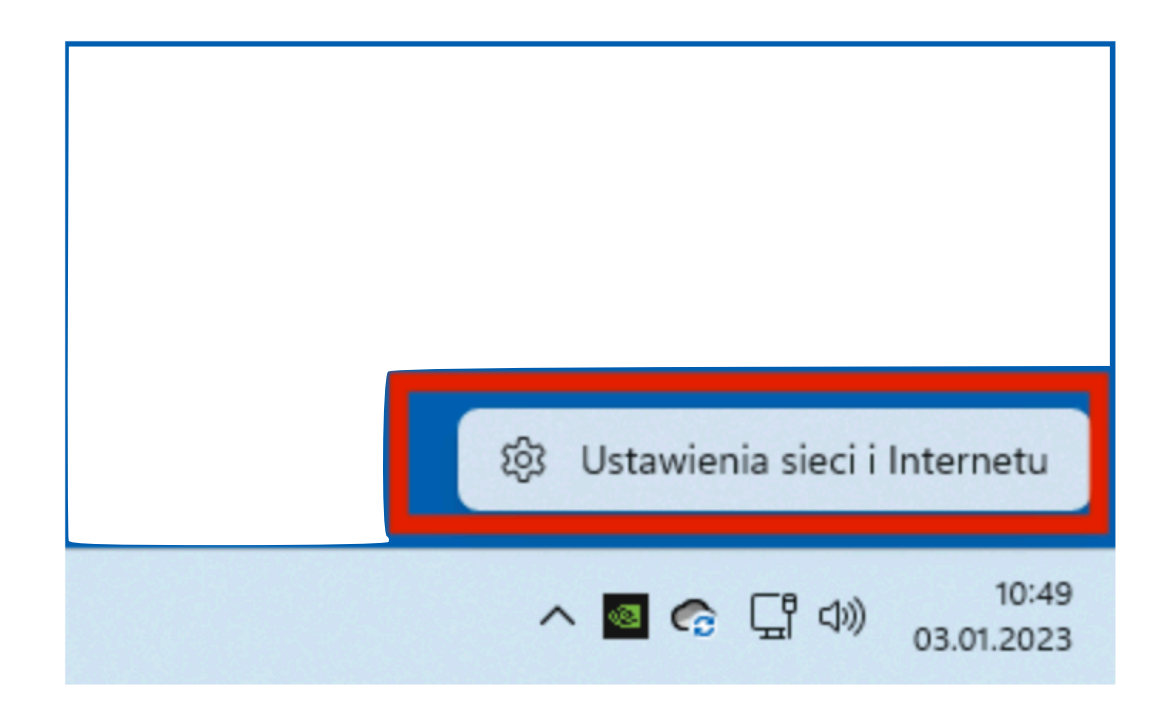

Rys.2 . Wybierz "ustawienia sieci i internetu"

### Jeśli jest sieć publiczna to źle.

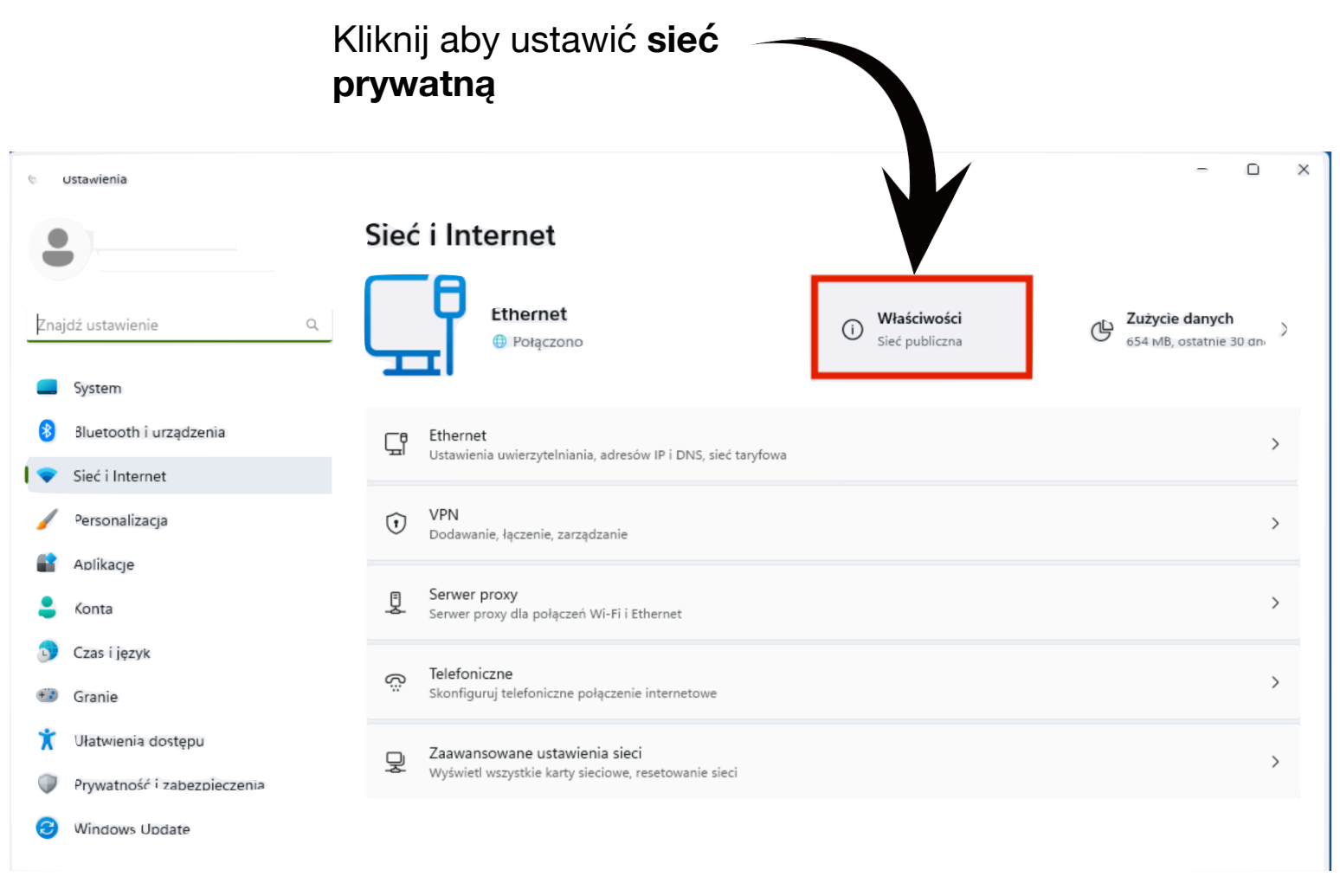

Rys. 3. Wciśnij "Właściwości"

Strona 4 z 9

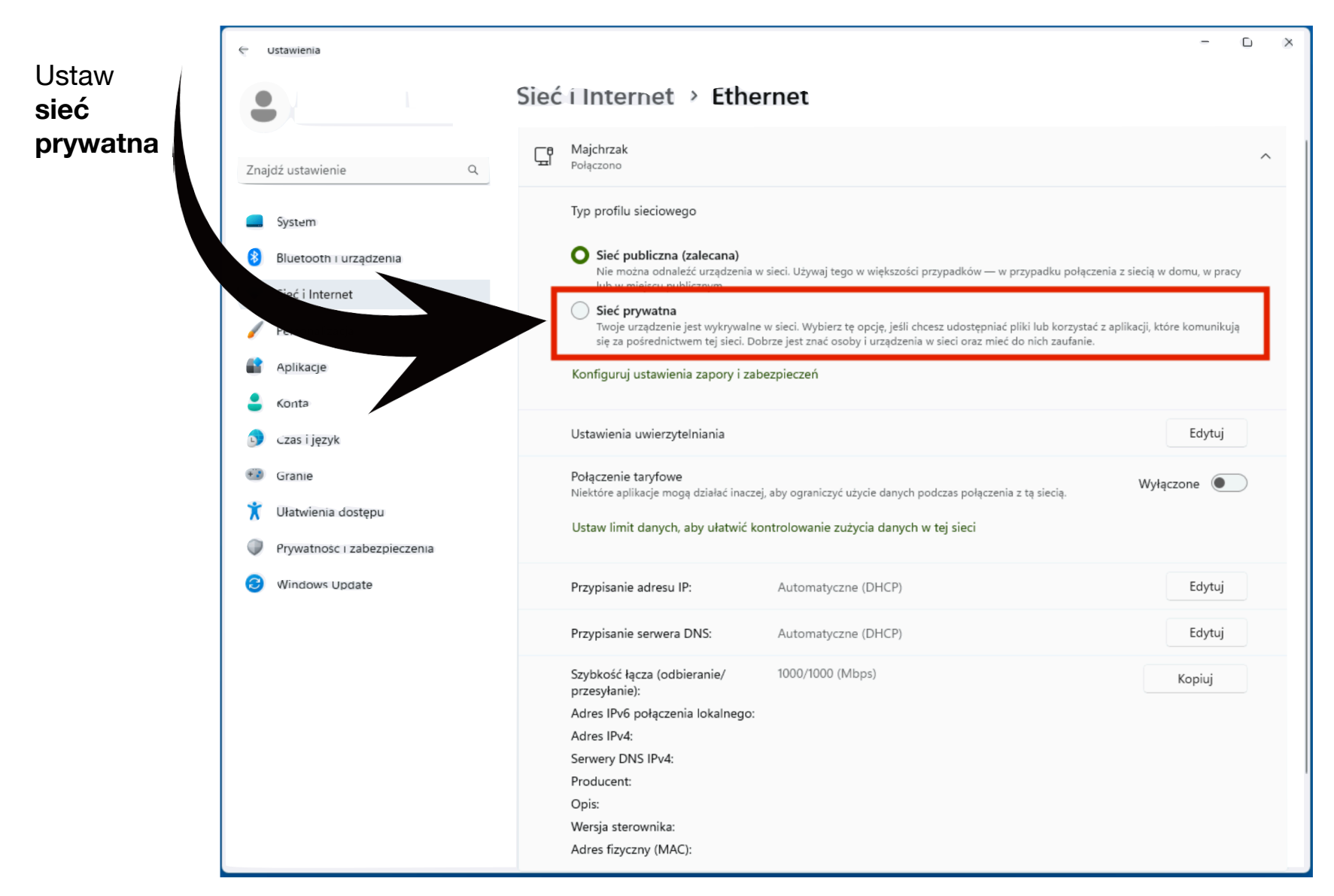

Rys. 4. Wybierz "sieć prywatna"

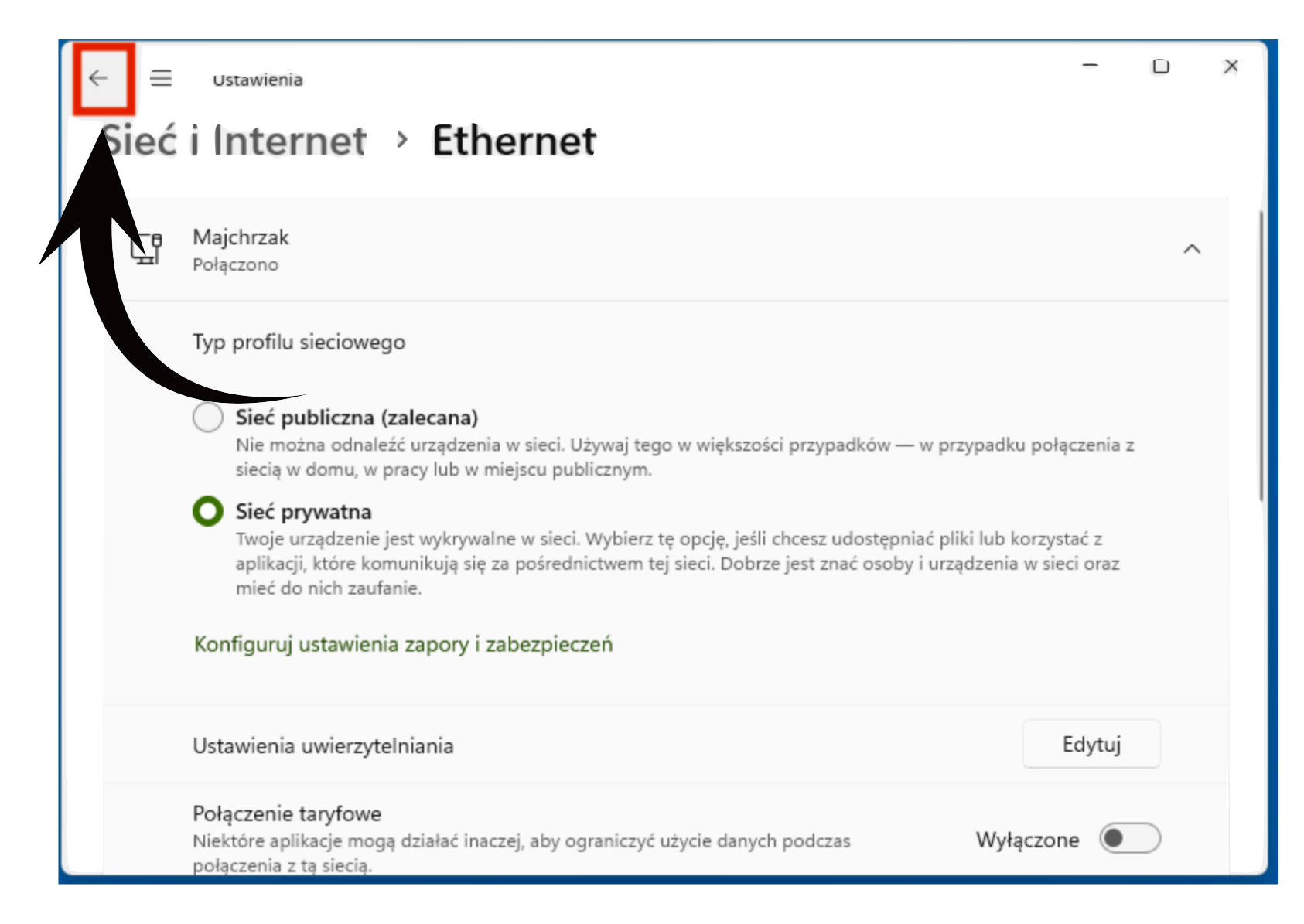

Rys. 5. Wróć strzałką w lewym górnym rogu okna"

Strona 6 z 9

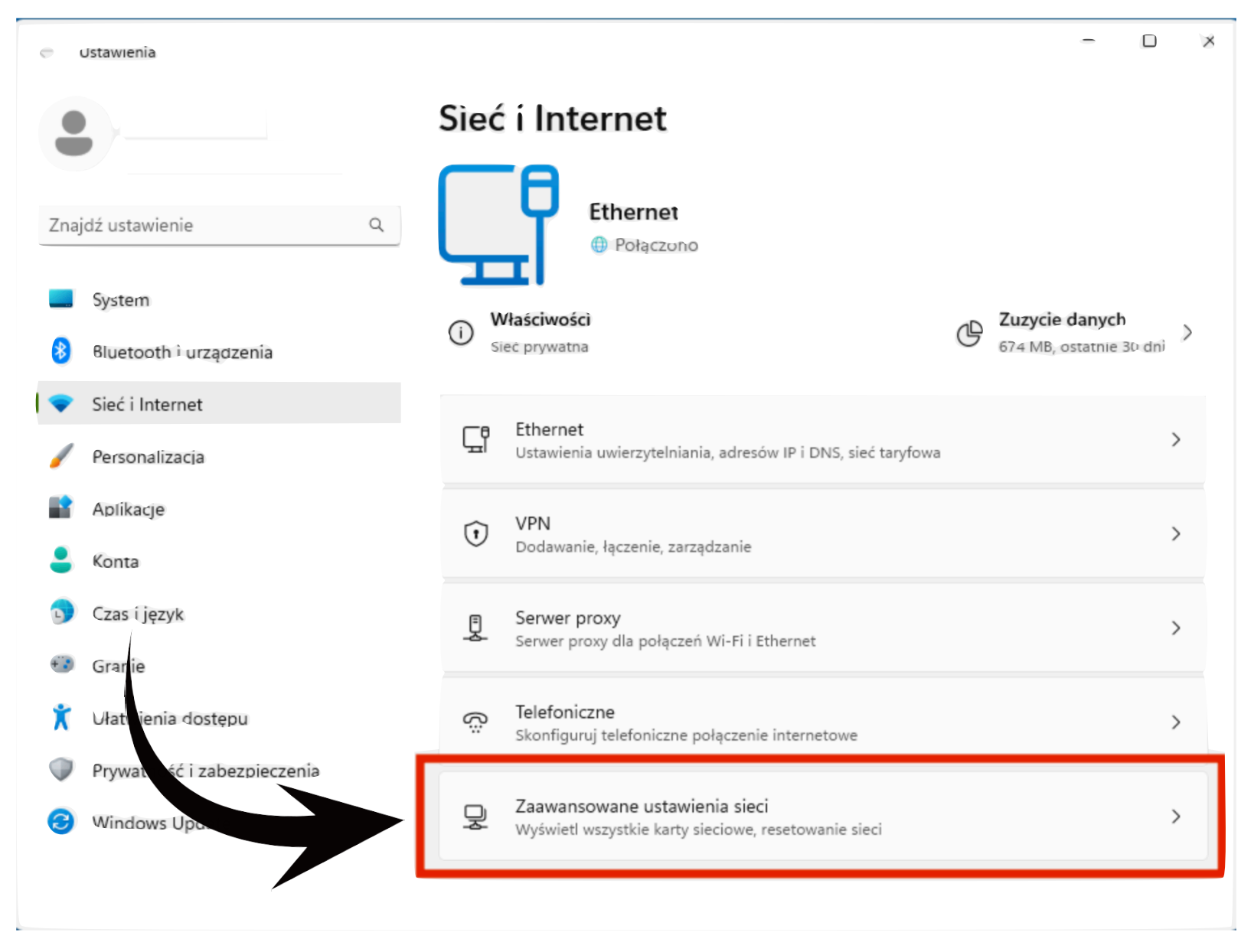

Rys. 6. Wybierz "Zaawansowane ustawiania sieci"

Strona 7 z 9

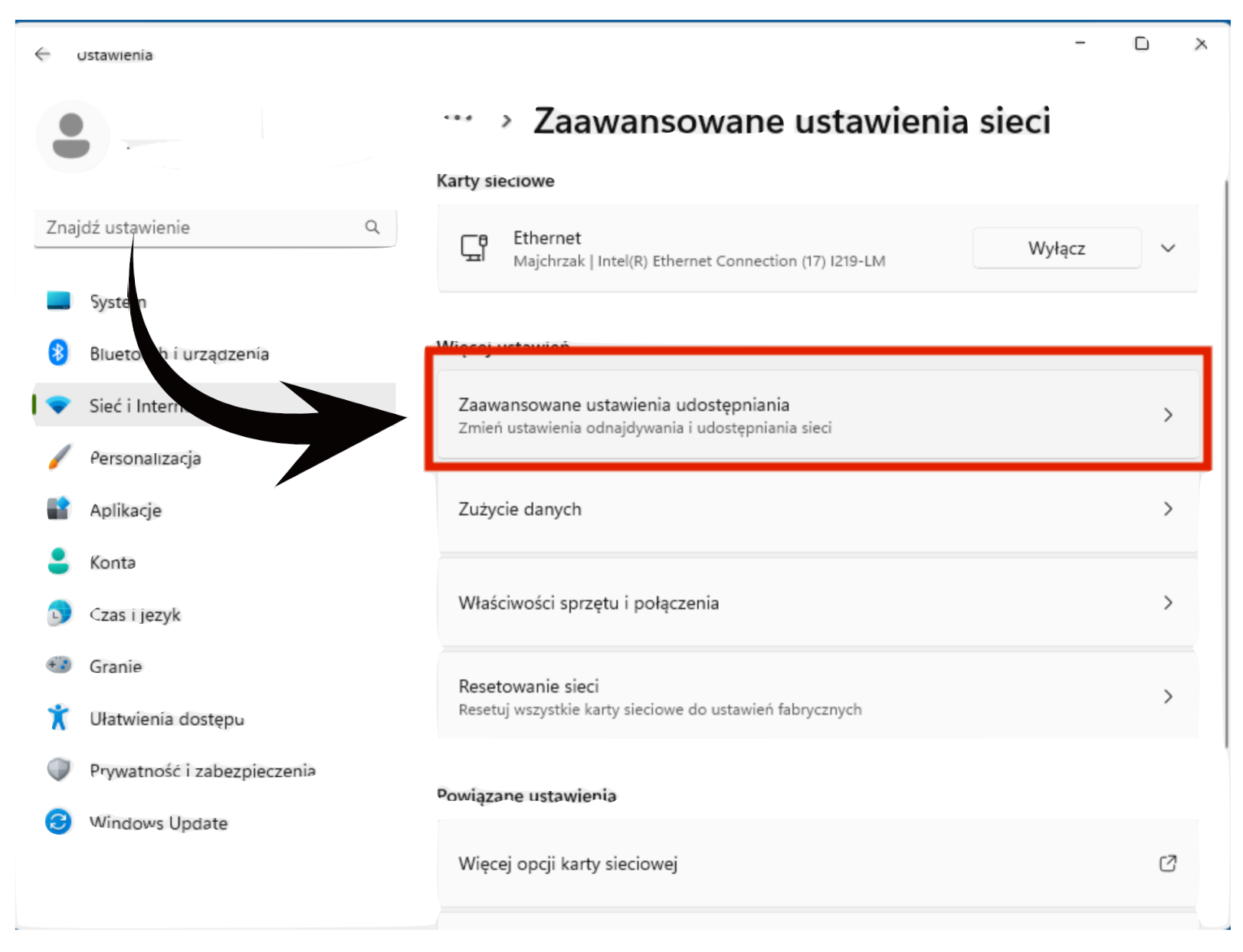

Rys. 7. Wybierz zaawansowane ustawienia udostępniania

Strona 8 z 9

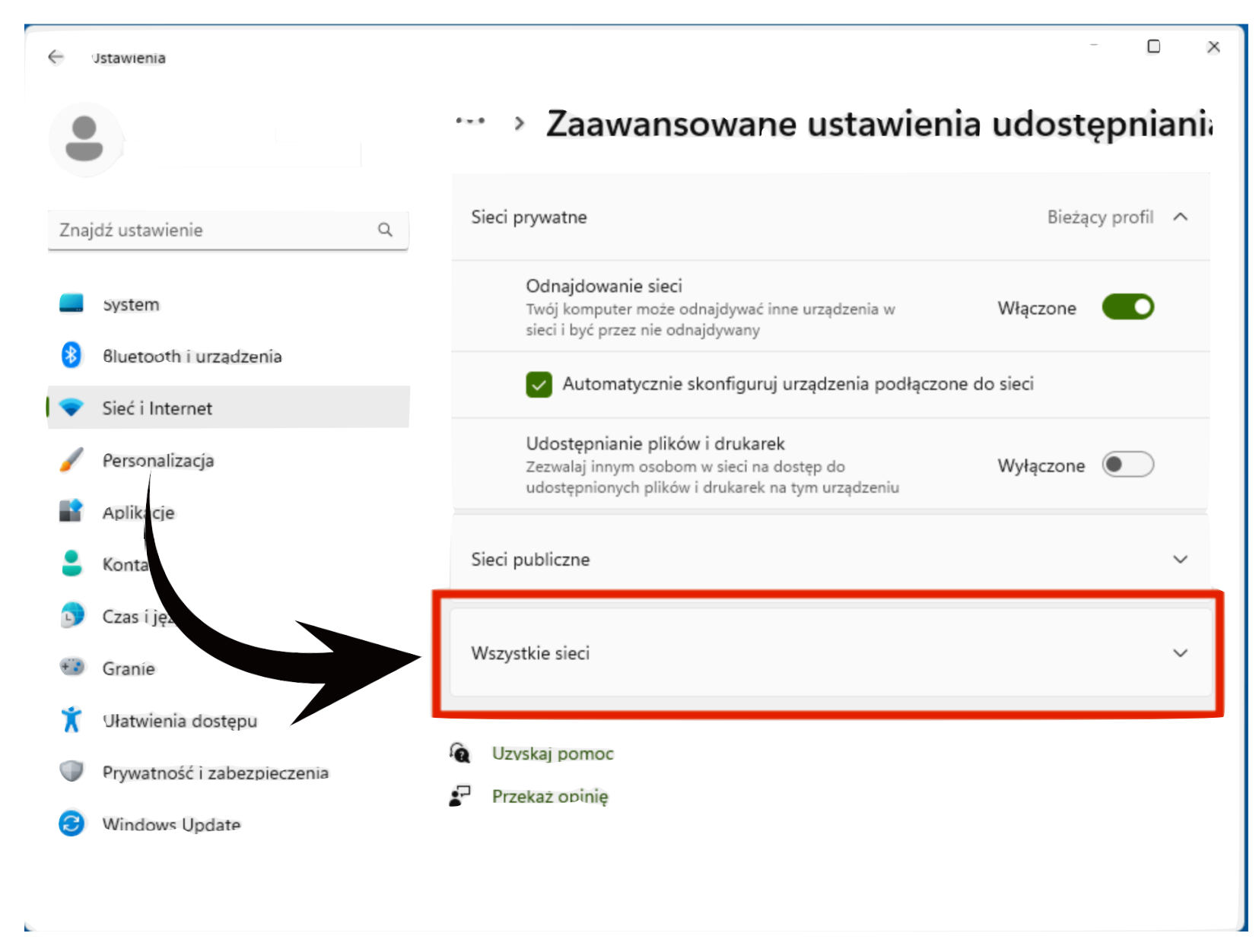

Rys.8. Wybierz "Wszystkie sieci"

Strona 9 z 9

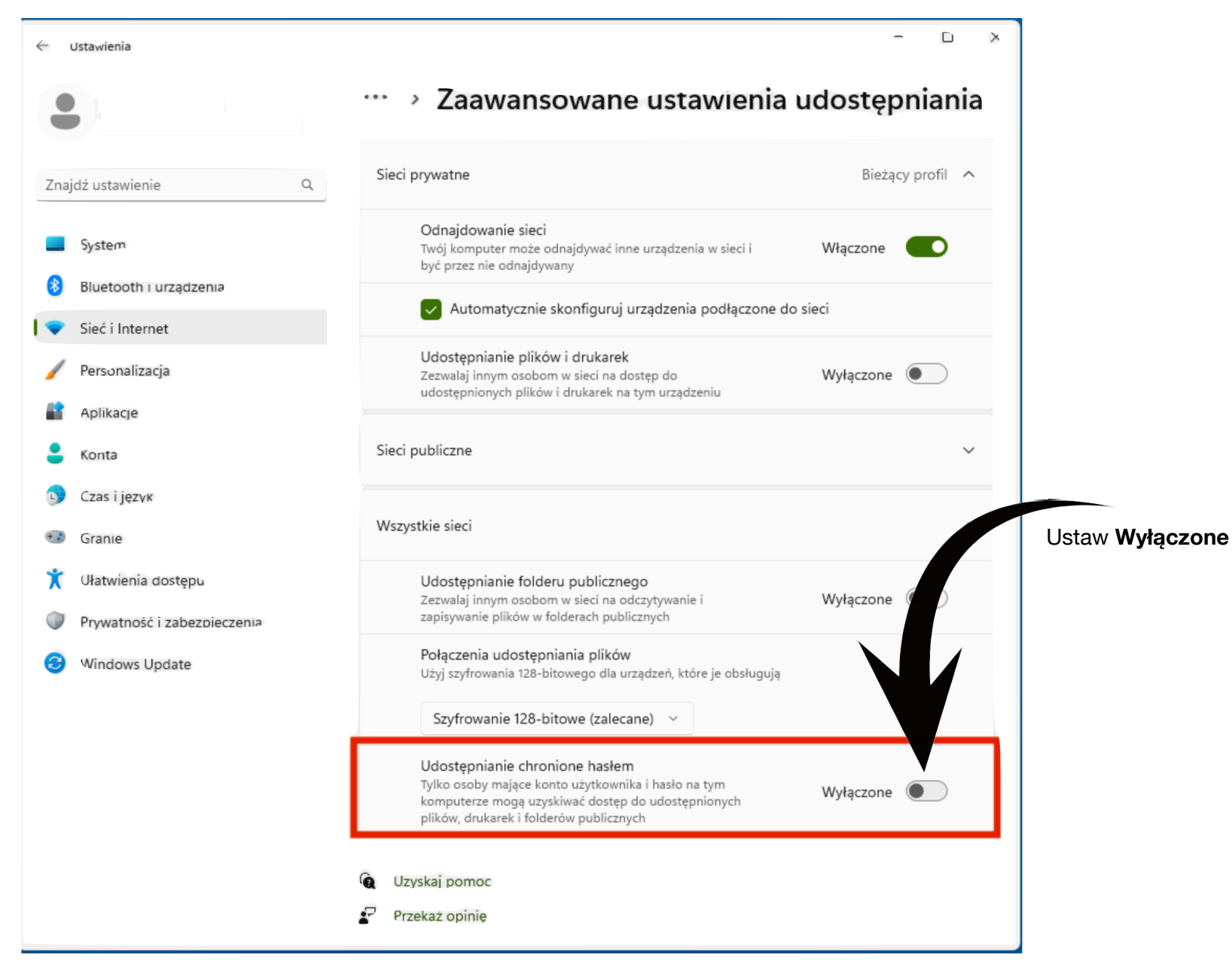